SXF ブラウザ Ver.3.0 がビューアから開けないトラブルの対処方法について

表記の問題は、SXFブラウザ Ver.3.0 のインストーラの不具合により発生する症状です。以下の手順で対処することが出来ます。

1. ツール (T) /フォルダオプション (O) をクリックしてください。

| 😂 KTVIEWER                                                                                                    |                                                                      |                                                                              |      |                                                                                             |                                                                      |
|----------------------------------------------------------------------------------------------------|----------------------------------------------------------------------|------------------------------------------------------------------------------|------|---------------------------------------------------------------------------------------------|----------------------------------------------------------------------|
| ファイル(E) 編集(E) 表示(M) お<br>③ 戻る ◆ ③ ← ∲ ♪ 検索<br>アドレス(D) @ C+提出データ+KTVIEW<br>ファイルとフォルダのタスク ③                             | 気に入り(A)<br>つフォルダ<br>ER<br>へ<br>名前<br>つ2<br>つ3                        | ッール① ヘルプ(山)<br>ネットワークドライブの書的当て<br>ネットワークドライブの切断(血)<br>同期(S)<br>フォルダ オブション(Q) | №    | 種類<br>ファイル フォルダ<br>ファイル フォルダ                                                                | ▼ ● 移動<br>更新日時<br>2005/09/<br>2005/09/                               |
| その他     (※)       温 提出データ     (※)       マイドキュメント     (※)       マイドキュメント     (※)       マイニッピュータ     (※)       マイネットワーク | 03N<br>→ HTI<br>→ IMA<br>= → VPI<br>→ VPI<br>→ VPI<br>→ VPI<br>→ VPI | N<br>ML<br>VGES<br>HOTO<br>HOTO02<br>DEX.HTM                                 | 1 KB | ファイル フォルダ<br>ファイル フォルダ<br>ファイル フォルダ<br>ファイル フォルダ<br>ファイル フォルダ<br>ファイル フォルダ<br>HTML Document | 2005/09/<br>2005/09/<br>2005/09/<br>2005/09/<br>2005/09/<br>2005/09/ |
| 詳細 ②<br>INDEX.HTM<br>HTML Document                                                                                    | ~ <                                                                  | III                                                                          |      |                                                                                             |                                                                      |

2. ファイルの種類タブをクリックし、新規をクリックしてください。

| フォルダ オブション ? 🛛                                                                                                    |
|----------------------------------------------------------------------------------------------------|
| 全般 表示 ファイルの種類                                                                                                    |
| 登録されているファイルの種類(工):                                                                                                    |
| 拡張子 ファイルの種類                                                                                                    |
| ■ OTF OpenType フォント ファイル<br>BOTM Outlook VBA Project File<br>■ P10 証明書の要求                                                                                                    |
| 👰 P12 Personal Information Exchange                                                                                                    |
| See P7B PKCS #7 証明書  Fier P7C デジタル ID ファイル  See P7C デジタル ID ファイル  See P7C デジタル ID ファイル  See P7C アジタル ID ファイル  See P7C アジタル ID ファイル  See P7C P7C アジタル ID ファイル  See P7C P7C P7C P7C P7C P7C P7C P7C P7C P7C                     |
| 新規(少)       削除(少)         拡張子 'P7B' の詳細       ③         プログラム:       Crypto Shell Extensions       変更(少)         拡張子 'P7B' の付いたファイルの種類は 'PKCS #7 証明書' です。'PKCS #7 証明書' のファイルすべてに設定を反映するには、[EF4細設定] をクリックしてください。       詳細設定(少) |
| 開じる キャンセル 道用(A)                                                                                                    |

3.新しい拡張子の作成ダイアログになるので、「P21」と入力し、詳細設定(V)をクリックしてください。

| 新しい拡張子の作成    |           | ? 🛛              |
|--------------|-----------|------------------|
| ファイルの拡張子(E): | P21<br>OK | 詳細設定 (1) >>> (4) |

4. 拡張子「P21」を選択し、詳細設定(V)をクリックしてください。

| フォルダ オプション ? 🔀                                                                              |   |
|---------------------------------------------------------------------------------------------|---|
| 全般 表示 ファイルの種類                                                                               |   |
| 登録されているファイルの種類(T):                                                                          |   |
| 拡張子 ファイルの種類                                                                                 |   |
|                                                                                             |   |
| 13555 AutoCAD LI またお (シクノック)図面<br>1355 AutoCAD LT テンポラリ ファイル                                |   |
| (1) (なし) Audio CD Playback                                                                  |   |
| () (ない) AudioCD                                                                             |   |
| (の) (なし) AutoPlay for RealOne Player 🔛                                                      |   |
| 新規( <u>N)</u> 削除( <u>D</u> )                                                                |   |
| - 拡張子 'P21'の詳細                                                                              |   |
| プログラム: <u>変更©</u>                                                                           |   |
| 拡張子 'P21' の付いたファイルの種類は 'P21 ファイル' です。'P21 ファイル' のフ<br>ァイルすべてに設定を反映するには、 国料細設定] をクリックしてください。 |   |
|                                                                                             |   |
|                                                                                             | 5 |
|                                                                                             |   |

5. ファイル種類の編集画面になりますので、「P21 ファイル」と入力し、新規(N)をク リックしてください。

| ファイルの種類の編集                                                                                 | ? 🗙        |
|--------------------------------------------------------------------------------------------|------------|
| P21ファイル                                                                                    | アイコンの変更型   |
| アクション( <u>A</u> ):                                                                         | 77 40 (A.) |
|                                                                                            | 新規(四)      |
|                                                                                            | 0冊来 ℃2/    |
|                                                                                            | 既定は設定(S)   |
| <ul> <li>✓ ダウンロード後に閉く確認をする(②)</li> <li>○ 常に拡張子を表示する(Ŵ)</li> <li>○ 同じウィンドウで開く(⑧)</li> </ul> |            |
|                                                                                            | OK キャンセル   |

6.新しいアクションに「open」と入力して、参照(R)ボタンをクリックしてください。

| 新しいアクション                   | ? 🛛           |
|----------------------------|---------------|
| アクション( <u>A</u> ):<br>open | ОК            |
| アクションを実行するアプリケーション(上):     | キャンセル 参照(R) 7 |
| □ DDE を使う( <u>U</u> )      | S ## 10       |

**7.** SXF ブラウザ V3 の中にある、sxf\_browser.exe を選択し開く(O) をクリックしてください。

| ファイルを開くプログ               | ラムの選択                                                            |         | ? 🗙      |
|--------------------------|------------------------------------------------------------------|---------|----------|
| ファイルの場所型:                | ご SXFブラウザV3                                                      | S 🤌 💌 💽 |          |
| Recent<br>Co<br>TZDFvJ   | Sys<br>Certificator1.exe<br>Certificator2.exe<br>sxf_browser.exe |         |          |
| ک<br>۲۲ ۴キ۱/۷۲           |                                                                  |         |          |
| ער בארב אד.<br>א-בארב אד |                                                                  |         |          |
| र्<br>रा २७२७-७          | ファイル名(N): sxf browser.exe                                        |         |          |
|                          | ファイルの種類(T): プログラム                                                | × *     | W. T. T. |

8. 一旦 OK をクリックし、すぐに、編集(E) をクリックしてください。

| ファイルの種類の編集                                                                                                    | ? 🛛       |   |
|----------------------------------------------------------------------------------------------------|-----------|---|
| الله المعالم المعالم المعالم المعالم المعالم المعالم المعالم المعالم المعالم المعالم المعالم المعالم المعالم ال<br>المعالم المعالم المعالم المعالم المعالم المعالم المعالم المعالم المعالم المعالم المعالم المعالم المعالم المعالم | アイコンの変更 Ø |   |
| open                                                                                                    | 新規(N)     |   |
|                                                                                                    | 編集(E)     | 9 |
|                                                                                                    | 削除(P)     |   |
|                                                                                                    | 既定(:設定(S) |   |
| <ul> <li>✓ ダウンロード後に開く確認をする(Q)</li> <li>■ 常に拡張子を表示する(W)</li> <li>■ 同じウィンドウで開く(B)</li> </ul>                                                                                                    |           |   |
|                                                                                                    | OK キャンセル  |   |

9. アクションを実行するアプリケーション(L)の中をクリックし、一番右端の%1をダ ブルコーテーションで囲ってください。("%1"とします)終わったらOKをクリックしてく ださい。

| アクションの編集: P21ファイル ? 🔀                                                                                                    |    |
|----------------------------------------------------------------------------------------------------|----|
| アクション( <u>A</u> ):<br>open OK                                                                                                  | 10 |
| アクションを実行するアプリケーション(L):<br><sup>1</sup> rogram Files¥SXFブラウザV3¥sxf_browser.exe <sup>**</sup> ********************************** |    |

10. 以上で終了です。